## IEを開き、webサイトのアドレスを入力

http://psgsv.gsi.go.jp/koukyou/view-datum/arrangement.html

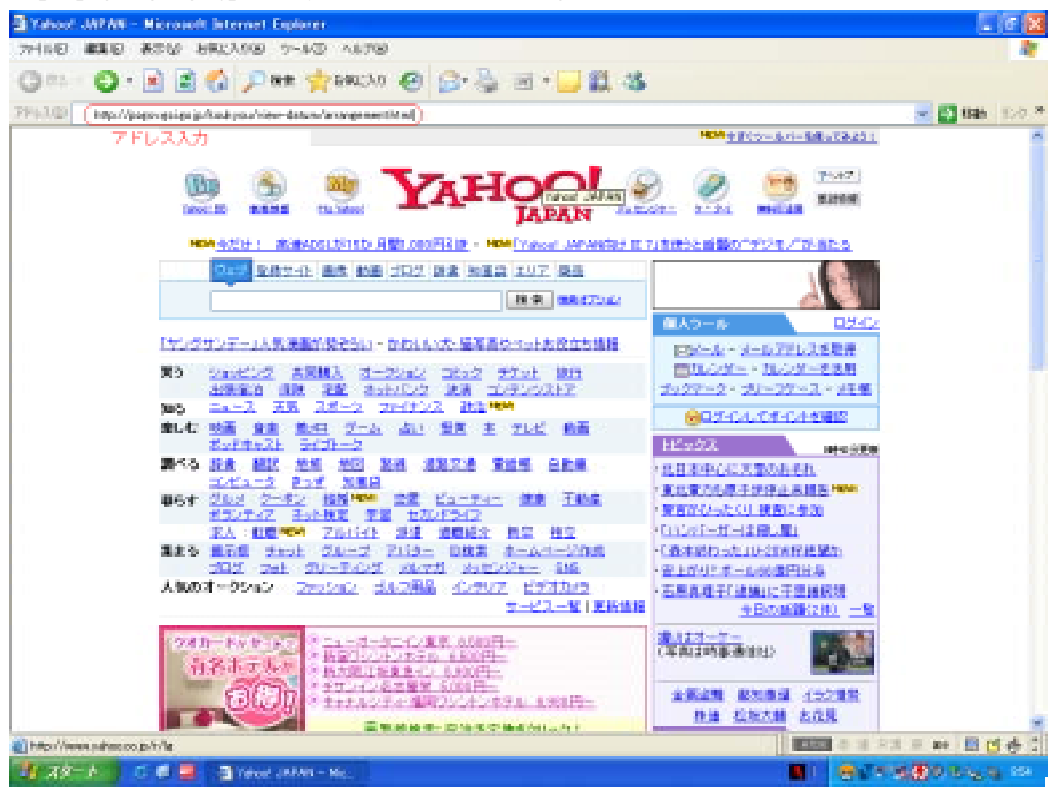

## 「東北」をクリック

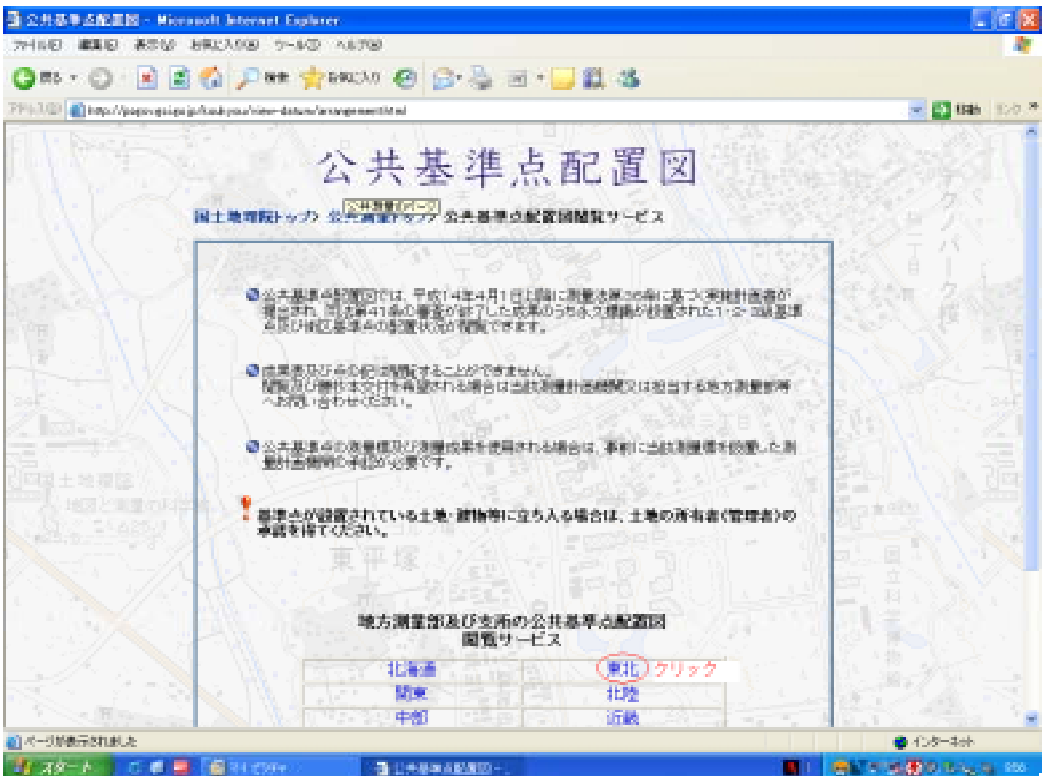

「検索画面へ」をクリック

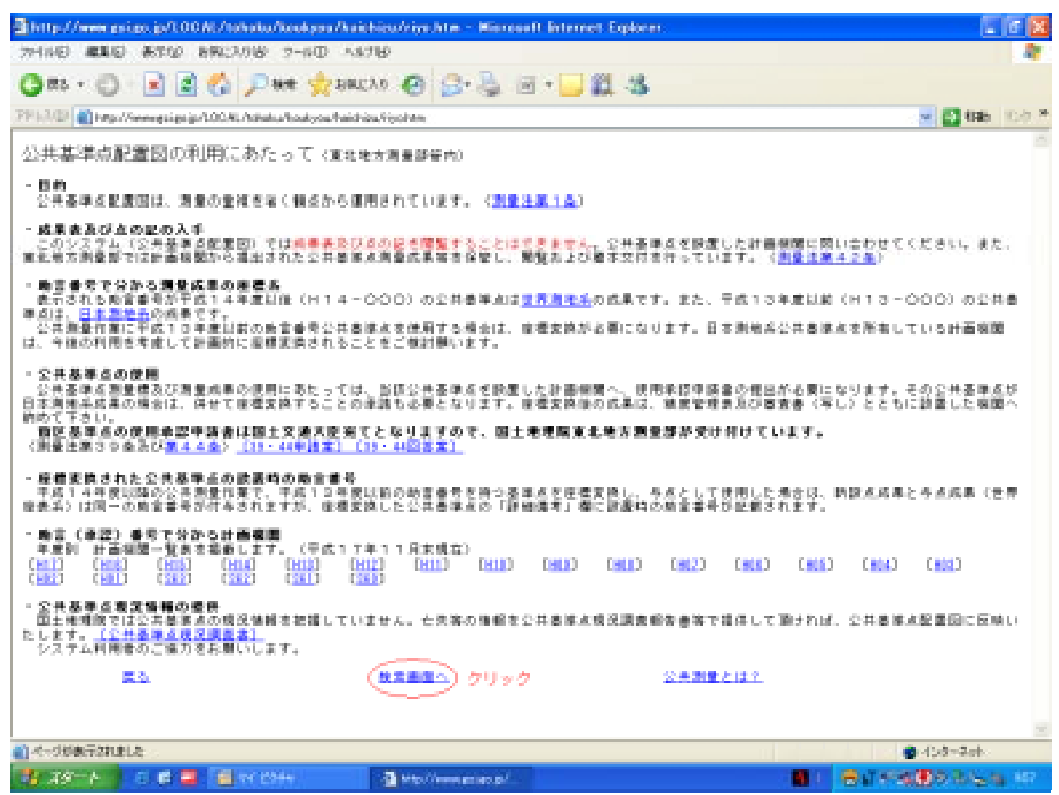

「東北地方測量部管内」をクリック

ActiveX等のインストールが必要な場合は画面の指示に従ってください

| 🍓 東東橋廣西語サービス - 東子国土語 Hicrosoft Wester Stephoner                                                                                                    |                                                                                                    |
|----------------------------------------------------------------------------------------------------|----------------------------------------------------------------------------------------------------|
| 7+111日 編集日 表示(1) お死に入り(1) 7-1/10 ヘルプロ                                                                                                    | 17 No. 10 No. 10 No. 10 No. 10 No. 10 No. 10 No. 10 No. 10 No. 10 No. 10 No. 10 No. 10 No. 10 No. 10 No. 10 No. |
| 😋 🖘 · 🕤 🔄 🛃 🏠 🔎 🗰 🤺 kanish 🥹 🔄 · 🦕 🗮 · 🔜 👯 🍇                                                                                                    |                                                                                                    |
| 219 1.3 (2) 👘 Hits Olymetric as inc. in Annie yn Alderia bane feirwerde ter Werden biter.                                                                                                    | 💌 🔛 👯 - 10-0 ×                                                                                                  |
| 地理情報提供サービス - モチ属土麻 -                                                                                                    |                                                                                                    |
| 1 and 1                                                                                                    | 地理情報提供サービス                                                                                                    |
| and the second second sec | 公共基準点配置図                                                                                                    |
| 「「「「」                                                                                                    | は也方法理量部階内的計                                                                                                    |
| - still                                                                                                    | 各地方測量加ごとに整理されている、公共基準点の<br>配置状況が閲覧できます。                                                                         |
| in the                                                                                                    |                                                                                                    |
|                                                                                                    | 公共測量とは?(公募な手続きと様式集)                                                                                             |
|                                                                                                    |                                                                                                    |
| 1 1                                                                                                    | T LIST CLOSE                                                                                                    |
| 1                                                                                                    | 20*-9007                                                                                                    |
|                                                                                                    | 北海道地方测量频管内                                                                                                    |
| <b>富士 网络 データ</b>                                                                                                    | ◆東北地方測量部管内 > クリック                                                                                               |
|                                                                                                    | 北陸地方測量部室内                                                                                                    |
|                                                                                                    | 國東地方測量部當內                                                                                                    |
|                                                                                                    | 中部地方測量部管内                                                                                                    |
|                                                                                                    | 近畿地方測量部管内                                                                                                    |
|                                                                                                    | 中国美方潮景胡赞内                                                                                                    |
| Copyright Collection Stream 2019 (Collection Stream 2019)                                                                                                    |                                                                                                    |
|                                                                                                    | 1./9-701                                                                                                    |

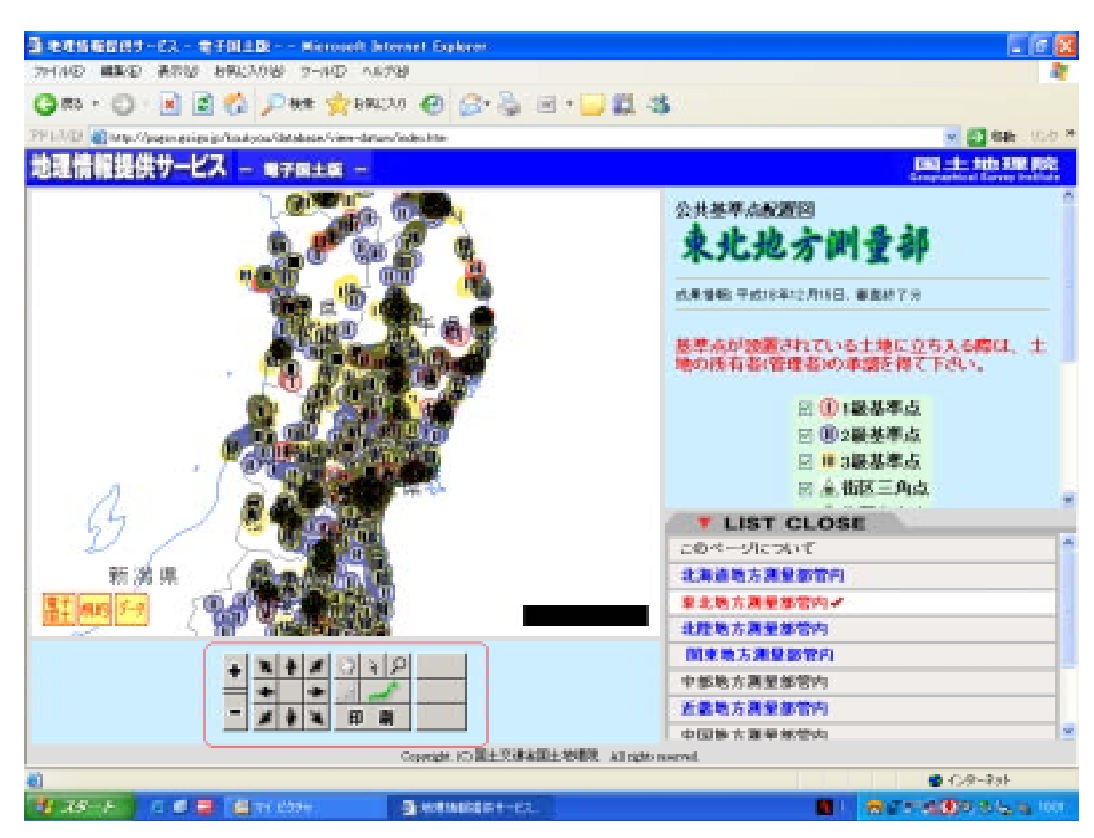

画面下のボタンにより、画面の移動や拡大等を行い、目的の箇所を閲覧してください

## 例:画面は八戸市庁付近です

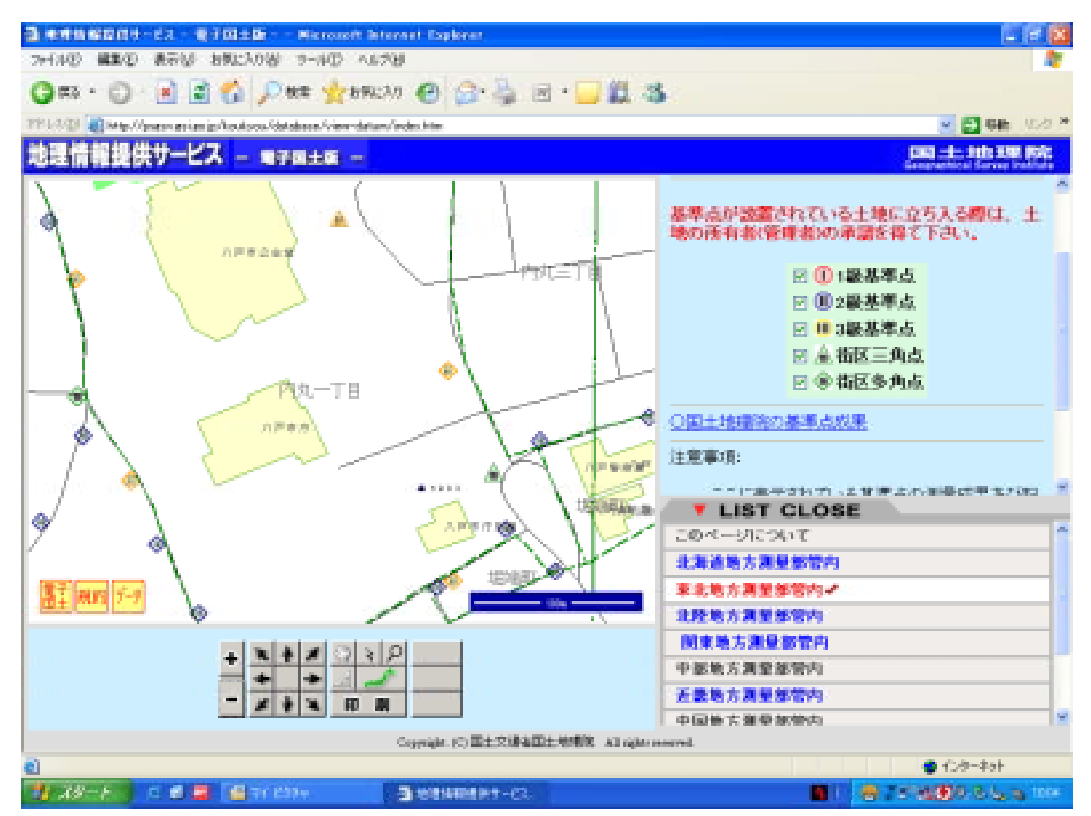